LTE Cat M1 and LTE Cat NB2 (NB-IoT) Card LTEC-BG77-M2

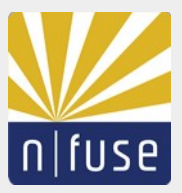

# **Table of Contents**

| Overview                   | 2 |
|----------------------------|---|
| Hardware Installation      | 2 |
| Starting Up the Device     | 2 |
| Serial Communication       | 2 |
| Connecting to the Internet | 2 |
| Useful AT Commands         | 2 |

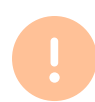

The device must not be used without a proper 50 Ohm Antenna on the MHF4 MAIN port. So before powering the device make sure an antenna is connected.

## Overview

The M.2 card is based on the multi band Quectel BG77 module. In the following the hardware installation and the software setup on a Raspberry Pi 5 running Raspberry Pi OS to connect to the Internet is described.

## Hardware Installation

- 1. Insert in an E-key M.2 slot with the USB bus being wired and which has a SIM card slot or an eSIM respectively.
- 2. Insert the SIM card either on the hosts SIM card holder or use the on-board SIM card holder .
- 3. Connect a suitable 2.4 GHz LTE antenna to the main port.

## Starting Up the Device

After powering up the device, the BG77 module is in power off mode. It needs to be woken up with a high pulse (3.3 V logic level) on M.2 PIN 55 (PWRKEY/ PEWAKEO) for at least 30 ms.

## Serial Communication

The device can be communicated with via the nativa UART interface or the USB virtual com port device with the following settings:

- Data bits: 8
- Parity bit: No
- Stop bit: 1
- Baud rate: 115200

To issue AT commands for testing, you can for example use the screen like so:

sudo screen /dev/ttyACM0 115200

## Connecting to the Internet

FOLLOWS IN NEXT VERSION.

## Useful AT Commands

The output should look similar to this:

// Query Network Information AT+QNWINFO

// Query and Report Signal Strength AT+QCSQ"

// Signal Quality Report

AT+CSQ"

n-fuse RESERVES THE RIGHT TO CHANGE PRODUCTS, INFORMATION AND SPECIFICATIONS WITHOUT NOTICE. Products and specifications discussed herein are for reference purposes only. All information discussed herein is provided on an "AS IS" basis, without warranties of any kind. This document and all information discussed herein remain the sole and exclusive property of n-fuse. No license of any patent, copyright, mask work, trademark or any other intellectual property right is granted by one party to the other party under this document, by implication, estoppel or other-wise. n-fuse products are not intended for use in life support, critical care, medical, safety equipment, or similar applications where product failure could result in loss of life or personal or physical harm, or any military or defense application, or any governmental procurement to which special terms or provisions may apply. For updates or additional information about n-fuse products, contact us. Product names, logos, brands, and other trademarks featured or referred are the property of their respective trademark holders.

Version 14.08.2024

© 2024 n-fuse GmbH, All rights reserved.